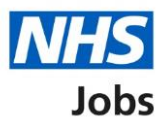

## How to apply for a vacancy user guide

This guide gives instructions for how to apply for a vacancy in the NHS Jobs.

You must have an account to be able to complete the steps in this guide.

If you do not have an account, select the 'Create account' link on the sign in page and complete the information.

#### Contents

| H | ow to apply for a vacancy user guide                                                           | 1    |
|---|------------------------------------------------------------------------------------------------|------|
|   | Apply for this role                                                                            | 4    |
|   | Start application                                                                              | 5    |
|   | Save your details                                                                              | 6    |
|   | Are you a British, European Union (EU) or European Economic Area (EEA) national?               | 7    |
|   | Have you got any academic qualifications?                                                      | 8    |
|   | Add academic qualifications                                                                    | 9    |
|   | Review your qualifications                                                                     | . 10 |
|   | Have you completed any training that might be relevant to this job?                            | . 11 |
|   | Add a training course                                                                          | . 12 |
|   | Review your training                                                                           | . 13 |
|   | Are you currently in a job or have you had one in the past?                                    | . 14 |
|   | Add job details                                                                                | . 15 |
|   | Job history                                                                                    | . 16 |
|   | Essential criteria for your application                                                        | . 17 |
|   | Criteria 1 of 2 is Qualifications                                                              | . 18 |
|   | Criteria 2 of 2 is Experience                                                                  | . 19 |
|   | Further information the employer needs from you                                                | . 20 |
|   | Have you got any unspent convictions?                                                          | . 21 |
|   | When do you want to tell us about your unspent convictions?                                    | . 22 |
|   | Tell us about your unspent convictions                                                         | . 23 |
|   | Have you got any unspent cautions, reprimands or final warnings?                               | . 24 |
|   | When do you want to tell us about your unspent cautions, reprimands or final warnings?         | 25?  |
|   | Tell us about your unspent cautions, reprimands or final warnings                              | . 26 |
|   | Fitness to practise investigations and proceedings                                             | . 27 |
|   | Are you subject to a fitness to practise investigation?                                        | . 28 |
|   | Tell us about your fitness to practise case                                                    | . 29 |
|   | Do any of these statements apply to your healthcare work history?                              | . 30 |
|   | Tell us about your case                                                                        | . 31 |
|   | Have ever had restrictions placed on your clinical practise as part of a revalidation process? | . 32 |
|   | Tell us about your restrictions                                                                | . 33 |
|   | Equality and diversity monitoring                                                              | . 34 |
|   | Are you                                                                                        | . 35 |
|   | Is your gender the same as that assigned at birth?                                             | . 36 |
|   |                                                                                                |      |

| What is your marital status?                                                                                                    |
|----------------------------------------------------------------------------------------------------|
| Are you currently pregnant, on maternity/paternity leave or have you given birth in the last 26 weeks?                            |
| Which of the following options best describes how you think of yourself?                                                          |
| What is your age? 40                                                                                                    |
| Do you have a health condition or disability which has affected your ability to carry out daily activities for 12 months or more? |
| Select which disability you have                                                                                                  |
| Do you want to be considered for interview under the Guaranteed Interview Scheme? 43                                              |
| What is your ethnic group?                                                                                                    |
| What is your religion?                                                                                                    |
| Have you served in the Armed Forces?                                                                                              |
| Do you want to be considered for interview under the Guaranteed Interview Scheme? 47                                              |
| Contact number                                                                                                    |
| Review your application                                                                                                    |
| Send your application                                                                                                    |
| Your application is sent51                                                                                                    |
| Are you sure you want to save this application?                                                                                   |
| Saved application information53                                                                                                   |

#### Apply for this role

This page gives instructions for how to apply for this role.

1. Select 'Apply for this role.'

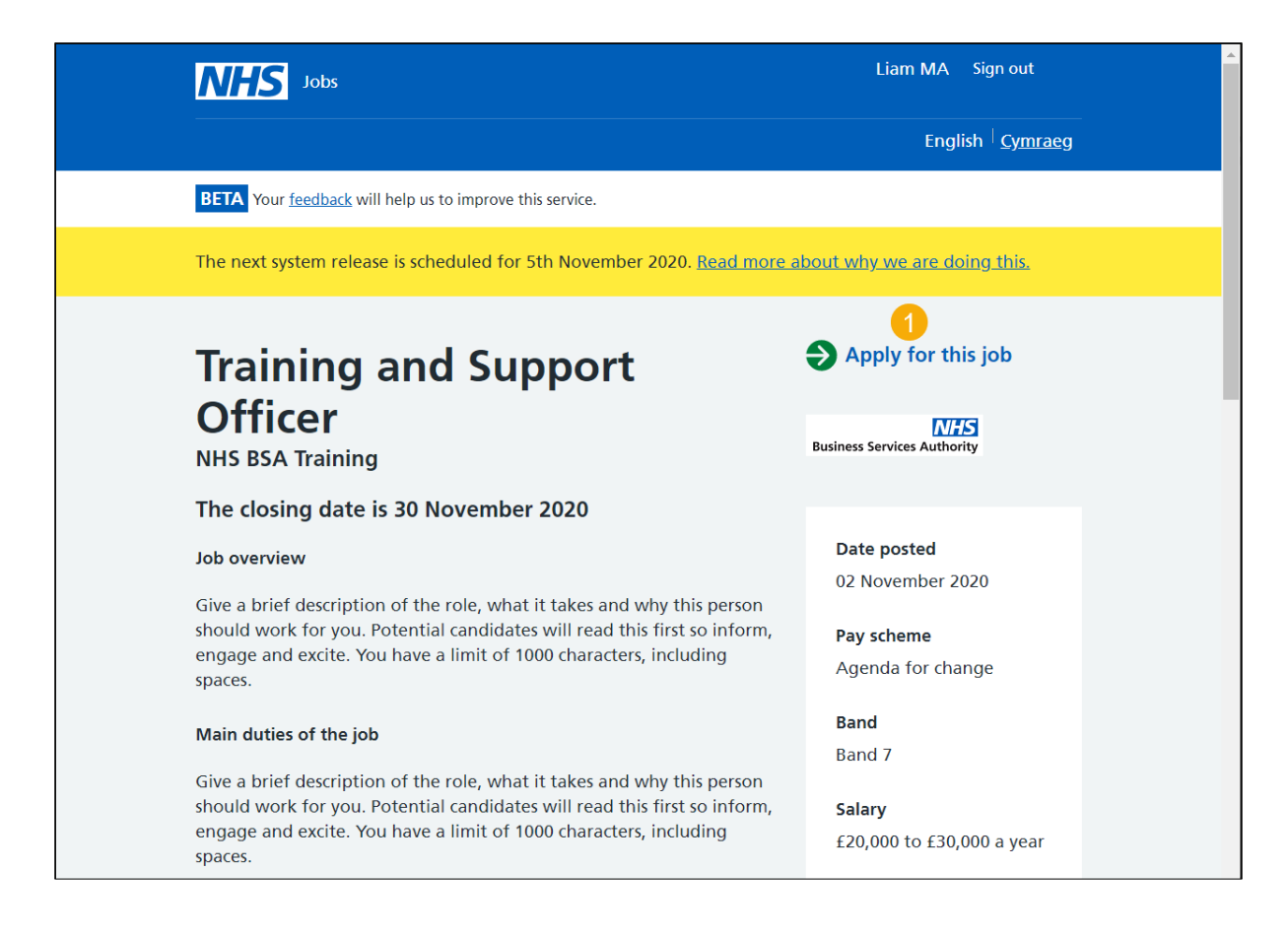

## Start application

This page gives instructions for how to start your application.

1. Read the information on the page and select 'Start application.'

|   | NHS Jobs                                                                                                    | Liam MA              | Sign out                        |
|---|----------------------------------------------------------------------------------------------------|----------------------|---------------------------------|
|   |                                                                                                    | Engl                 | ish <sup> </sup> <u>Cymraeg</u> |
|   | BETA Your <u>feedback</u> will help us to improve this service.                                                                                                    |                      |                                 |
|   | The next system release is scheduled for 5th November 2020. <u>Read more about w</u>                                                                                                    | <u>hy we are do</u>  | <u>uing this.</u>               |
| 1 | <section-header><section-header><section-header><section-header><text><list-item><list-item><list-item><list-item></list-item></list-item></list-item></list-item></text></section-header></section-header></section-header></section-header> |                      |                                 |
|   | Privacy policy Terms and conditions Accessibility Statement Cookies How to apply                                                                                                    | <u>for jobs</u><br>© | Crown copyright                 |

## Save your details

This page gives instructions for how to decide if you want to save your details once you complete your application.

Read the information on the page.

**1.** Select 'Continue.'

| Jobs                                                                                              | Liam MA Sign out                                   |
|---------------------------------------------------------------------------------------------------|----------------------------------------------------|
|                                                                                                   | English <u>Cymraeg</u>                             |
| BETA Your <u>feedback</u> will help us to improve this service.                                   |                                                    |
| The next system release is scheduled for 5th November 2020                                        | . <u>Read more about why we are doing this.</u>    |
| < Go back                                                                                         |                                                    |
| Training and Support Officer                                                                      |                                                    |
| Save your details from this applicat                                                              | ion                                                |
| You'll be asked if you'd like to save the details you've entere<br>you complete your application. | ed after                                           |
| This includes:                                                                                    |                                                    |
| contact information                                                                               |                                                    |
| right to work                                                                                     |                                                    |
| qualifications                                                                                    |                                                    |
| training                                                                                          |                                                    |
| job history                                                                                       |                                                    |
| <ul> <li>equality and diversity information</li> </ul>                                            |                                                    |
| Application details you've saved previously will be replace<br>decide to save a new application.  | ed if you                                          |
| 1 Continue                                                                                        |                                                    |
| Save and come back later                                                                          |                                                    |
| Privacy policy Terms and conditions Accessibility Statement G                                     | Cookies How to apply for jobs<br>© Crown copyright |

# Are you a British, European Union (EU) or European Economic Area (EEA) national?

This page gives instructions for how to confirm if you are an EU or EEA national.

- **1.** Select an answer.
- 2. Select 'Save and continue.'

|   | NHS Jobs                                                                                                    | Liam MA             | Sign out                |
|---|----------------------------------------------------------------------------------------------------|---------------------|-------------------------|
|   |                                                                                                    | Engli               | sh <mark>Cymraeg</mark> |
|   | <b>BETA</b> Your <u>feedback</u> will help us to improve this service.                                                                                                    |                     |                         |
|   | The next system release is scheduled for 5th November 2020. <u>Read more about w</u>                                                                                                    | <u>hy we are do</u> | ing this.               |
| 1 | <ul> <li>Coback</li> <li>Training and Support Officer application</li> <li>Are you a British, European Union (EU) or<br/>European Economic Area (EEA) national?</li> <li>Yes No</li> <li>Save and continue</li> <li>Save and come back later</li> </ul> |                     |                         |
|   | Privacy_policy Terms and conditions Accessibility Statement Cookies How to apply_                                                                                                    | f <u>or jobs</u> ©  | Crown copyright         |

## Have you got any academic qualifications?

This page gives instructions for how to confirm if you have any academic qualifications.

- **1.** Select an answer.
- 2. Select 'Save and continue.'

| NH                | Jobs                                                                   |                                        |                              | Liam MA S                 | ign out        |
|-------------------|------------------------------------------------------------------------|----------------------------------------|------------------------------|---------------------------|----------------|
|                   |                                                                        |                                        |                              | English                   | Cymraeg        |
| BETA              | Your <u>feedback</u> will help us to improve                           | e this service.                        |                              |                           |                |
| The ne            | ext system release is scheduled fo                                     | or 5th November 202                    | 20. <u>Read more about v</u> | <u>why we are doin</u>    | <u>g this.</u> |
| < Go b            | ack                                                                    |                                        |                              |                           |                |
| Train             | ing and Support Officer a                                              | application                            |                              |                           |                |
| Hav               | e you got any qual                                                     | lifications?                           |                              |                           |                |
| This in<br>you'll | cludes CSEs, O levels, GCSEs, A le<br>have got from school, college, o | evels, diplomas and c<br>r university. | degrees that                 |                           |                |
|                   | Yes No                                                                 |                                        |                              |                           |                |
| 2 Save            | and continue                                                           |                                        |                              |                           |                |
| Save an           | <u>d come back later</u>                                               |                                        |                              |                           |                |
|                   |                                                                        |                                        |                              |                           |                |
| <u>Privacy</u>    | policy Terms and conditions Ac                                         | ccessibility Statement                 | Cookies How to apply         | <u>y for jobs</u><br>© Cr | own copyright  |
|                   |                                                                        |                                        |                              |                           |                |

### Add academic qualifications

This page gives instructions for how to add your academic qualifications.

The information needed is subject, place of study, result, type of qualification and start and finish date.

- **1.** Enter the details.
- 2. Select 'Save and continue.'

| Ni                                                                                                    | Jobs                                                                                                    | Liam MA Sign out                  |       |
|----------------------------------------------------------------------------------------------------|----------------------------------------------------------------------------------------------------|-----------------------------------|-------|
|                                                                                                    |                                                                                                    | English <sup> </sup> <u>Cymra</u> | aeg   |
| BETA                                                                                                    | Your <u>feedback</u> will help us to improve this service.                                                                                                    |                                   |       |
| The n                                                                                                    | ext system release is scheduled for 5th November 2020. <u>Read more about w</u>                                                                                                    | <u>vhy we are doing this.</u>     |       |
| <ul> <li>Go b</li> <li>Trair</li> <li>Ada</li> <li>Tell us</li> <li>your a</li> <li>your a</li> <li>your a</li> <li>Subject</li> <li>1</li> <li>Place</li> <li>1</li> <li>Result</li> <li>For ex</li> <li>1</li> </ul> | ack ining and Support Officer application d academic qualification s about your academic qualifications that you think will best help application. Start with your most recent or current through to sarliest. ct i f study i t cample, C |                                   |       |
| For ex<br>Start of<br>For ex<br>Start of<br>For ex<br>Monti<br>Finish<br>For ex                                                                                                    | date<br>date<br>date<br>date<br>date<br>date<br>date<br>date<br>date                                                                                                    |                                   |       |
| If you<br>the qu<br>Monti<br>2 Sav<br>Save at                                                                                                    | are currently studying, provide the date you expect to complete<br>ualification.<br>h Year<br>and continue                                                                                                    |                                   |       |
| Privacy                                                                                                    | policy Terms and conditions Accessibility.Statement Cookies How to apply                                                                                                    | <u>r for jobs</u><br>© Crown copy | right |

### **Review your qualifications**

This page gives instructions for how to update, remove or add another qualification.

- 1. Select the 'Update' or 'Remove' link (optional).
- 2. Select an answer.
- 3. Select 'Save and continue.'

|   | NHS Jobs                                    |                                     |            |                         | Liam MA Sign out |                            |                            |                                 |  |
|---|---------------------------------------------|-------------------------------------|------------|-------------------------|------------------|----------------------------|----------------------------|---------------------------------|--|
|   |                                             |                                     |            |                         |                  |                            | Engli                      | ish <sup> </sup> <u>Cymraeg</u> |  |
|   | BETA Your                                   | feedback will help us               | to improve | this service.           |                  |                            |                            |                                 |  |
|   | The next sy                                 | stem release is sch                 | eduled for | 5th November 2020       | 0. <u>Reac</u>   | <u>l more about why we</u> | <u>are do</u>              | <u>ing this.</u>                |  |
|   | < Go back<br>Training<br><b>Review</b>      | and Support O<br><b>v your qual</b> | fficer ap  | plication<br><b>ons</b> |                  |                            |                            |                                 |  |
|   | Subject                                     | Place of study                      | Result     | Type of qualificati     | ion              | Dates                      | What                       | you can do                      |  |
|   | IT                                          | College                             | С          | GCSE                    |                  | 01/2010 - 01/2012          | <u>Upda</u><br><u>Remc</u> | te or 1                         |  |
| 2 | Do you v<br>Yes<br>Save and<br>Save and com | vant to add an No continue          | other qu   | ialification?           |                  |                            |                            |                                 |  |
|   | Privacy policy                              | Terms and conditi                   | ions Acce  | essibility Statement    | <u>Cookies</u>   | How to apply for jobs      | ©                          | Crown copyright                 |  |

## Have you completed any training that might be relevant to this job?

This page gives instructions for how to confirm if you have completed any training that might be relevant to this job

- 1. Select an answer.
- 2. Select 'Save and continue.'

|   | NHS Jobs                                                                                                    | Liam MA Sign out                     |
|---|----------------------------------------------------------------------------------------------------|--------------------------------------|
|   |                                                                                                    | English <sup> </sup> <u>Cymraeg</u>  |
|   | <b>BETA</b> Your <u>feedback</u> will help us to improve this service.                                                                                                    |                                      |
|   | The next system release is scheduled for 5th November 2020. <u>Read more about w</u>                                                                                                    | h <u>y we are doing this.</u>        |
| 1 | <ul> <li>C Go back</li> <li>Training and Support Officer application</li> <li>Have you completed any training that might be relevant to this job?</li> <li>Yes O No</li> <li>This includes any professional development courses you've completed at work, or skills-based courses to help you outside of work.</li> <li>Save and continue</li> </ul> |                                      |
|   | Privacy_policy Terms and conditions Accessibility_Statement Cookies How to apply_                                                                                                    | <u>for jobs</u><br>© Crown copyright |

## Add a training course

This page gives instructions for how to add a training course.

- **1.** Enter the details.
- 2. Select 'Save and continue.'

|   | NHS Jobs                                                                                                    | Liam MA Sign out                         |
|---|----------------------------------------------------------------------------------------------------|------------------------------------------|
|   |                                                                                                    | English   <u>Cymraeg</u>                 |
|   | BETA Your feedback will help us to improve this service.                                                                                                    |                                          |
|   | The next system release is scheduled for 5th November 2020. <u>Read more about</u>                                                                                | <u>t why we are doing this.</u>          |
| 1 | <ul> <li>Co back</li> <li>Course title</li> <li>Training provider</li> <li>Year completed</li> <li>Save and continue</li> <li>Save and come back later</li> </ul> |                                          |
|   | Privacy policy Terms and conditions Accessibility Statement Cookies How to ap                                                                                     | <u>ply for jobs</u><br>© Crown copyright |

## Review your training

This page gives instructions for how to update, remove or add another training course.

- **1.** Select the 'Update' or 'Remove' link (optional).
- 2. Select an answer.
- 3. Select 'Save and continue.'

|        | NHS Jobs Liam MA Sign out                                          |                                             |                                  |                                          |  |
|--------|--------------------------------------------------------------------|---------------------------------------------|----------------------------------|------------------------------------------|--|
|        |                                                                    |                                             |                                  | English Cymraeg                          |  |
|        | BETA Your <u>feedback</u> w                                        | ill help us to improve this service.        |                                  |                                          |  |
|        | The next system relea                                              | ise is scheduled for 5th Novem              | ber 2020. <u>Read more about</u> | why we are doing this.                   |  |
|        | < Go back<br>Training and Sup<br><b>Review your</b>                | port Officer application<br><b>training</b> |                                  |                                          |  |
|        | Course title                                                       | Training provider                           | Year completed                   | What you can do                          |  |
|        | IT                                                                 | NHS                                         | 2014                             | Update or<br>Remove                      |  |
| 2<br>3 | Do you want to a Yes No Save and continue Save and come back later | add another training co                     | urse?                            |                                          |  |
|        | Privacy policy Terms a                                             | nd conditions Accessibility State           | ment <u>Cookies</u> How to app   | <u>oly for jobs</u><br>© Crown copyright |  |

## Are you currently in a job or have you had one in the past?

This page gives instructions for how to confirm if you are currently in a job or had one in the past.

- 1. Select an answer.
- 2. Select 'Save and continue.'

|   | NHS Jobs                                                                                                    | Liam MA                | Sign out                      |
|---|----------------------------------------------------------------------------------------------------|------------------------|-------------------------------|
|   |                                                                                                    | Englis                 | h <sup> </sup> <u>Cymraeg</u> |
|   | BETA Your feedback will help us to improve this service.                                                                                                    |                        |                               |
|   | The next system release is scheduled for 5th November 2020. <u>Read more about wh</u>                                                                                                    | <u>y we are doi</u>    | <u>ng this.</u>               |
| 1 | <ul> <li>Go back</li> <li>Training and Support Officer application</li> <li>Are you currently in a job or have you</li> <li>had one in the past?</li> <li>Yes No</li> <li>Save and continue</li> </ul> |                        |                               |
| J | Privacy policy Terms and conditions Accessibility Statement Cookies How to apply fo                                                                                                    | o <u>r jobs</u><br>© ( | Crown copyright               |

### Add job details

This page gives instructions for how to add your job details.

The information needed is job title, employer, key tasks, start date and finish date.

- **1.** Enter the details.
- 2. Select 'Save and continue.'

|   | NHS Jobs                                                                             | Liam MA Sign out                    |
|---|--------------------------------------------------------------------------------------|-------------------------------------|
|   |                                                                                      | English <sup> </sup> <u>Cymraeg</u> |
|   | BETA Your feedback will help us to improve this service.                             |                                     |
|   | The next system release is scheduled for 5th November 2020. <u>Read more about w</u> | <u>hy we are doing this.</u>        |
|   |                                                                                      |                                     |
|   | Go back                                                                              |                                     |
|   | Training and Support Officer application                                             |                                     |
|   | JOD details                                                                          |                                     |
|   | Job title                                                                            |                                     |
|   |                                                                                      |                                     |
|   | Employer                                                                             |                                     |
|   |                                                                                      |                                     |
|   | Key tasks                                                                            |                                     |
|   |                                                                                      |                                     |
| 1 |                                                                                      |                                     |
|   |                                                                                      |                                     |
|   |                                                                                      |                                     |
|   | Start date                                                                           |                                     |
|   | For example, 12 2016<br>Month Year                                                   |                                     |
| 1 |                                                                                      |                                     |
|   | Einish date                                                                          |                                     |
|   | For example, 12 2017                                                                 |                                     |
|   | If this is your current job, enter the current month and year.                       |                                     |
|   | Month Year                                                                           |                                     |
|   |                                                                                      |                                     |
| 2 | Save and continue                                                                    |                                     |
|   |                                                                                      |                                     |
|   | Save and come back later                                                             |                                     |
|   |                                                                                      |                                     |
|   | Privacy policy Terms and conditions Accessibility Statement Cookies How to apply     | for jobs                            |
|   |                                                                                      | © Crown copyright                   |
|   |                                                                                      |                                     |

## Job history

This page gives instructions for how to update, remove or add more jobs.

- 1. Select the 'Update' or 'Remove' link (optional).
- 2. Select an answer.
- 3. Select 'Save and continue.'

|   | NHS Jobs                                        |                     |                                                                     | Liam MA               | Sign out                       |
|---|-------------------------------------------------|---------------------|---------------------------------------------------------------------|-----------------------|--------------------------------|
|   |                                                 |                     |                                                                     | Engli                 | sh <sup> </sup> <u>Cymraeg</u> |
|   | BETA Your <u>feedback</u> will                  | help us to impro    | ove this service.                                                   |                       |                                |
|   | The next system release                         | e is scheduled      | for 5th November 2020. <u>Read more about w</u>                     | <u>vhy we are doi</u> | ing this.                      |
|   | < Go back<br>Training and Supp<br>Job history   | ort Officer         | application                                                         |                       |                                |
|   | Job title                                       | Employer            | Key tasks                                                           | Dates                 | What you<br>can do             |
|   | Training and<br>Support Assistant               | NHS                 | Providing IT training and support to users within the organisation. | 01/2010 -<br>01/2020  | or 1<br>Remove                 |
| 3 | Have you had any<br>Yes No<br>Save and continue | more jobs           | ?                                                                   |                       |                                |
|   | Privacy policy Terms and                        | <u>a conditions</u> | Accessibility.Statement Cookies How to apply                        | <u>for jobs</u><br>©  | Crown copyright                |

#### Essential criteria for your application

This page gives instructions for how to give examples of the essential criteria for your application.

In this example, Qualifications and Experience is used. For some job roles, there may be additional essential and desirable criteria to complete.

**1.** Select 'Save and continue.'

| NHS Jobs                                                                                                    | Liam MA Sign out                                      |
|----------------------------------------------------------------------------------------------------|-------------------------------------------------------|
|                                                                                                    | English <sup> </sup> <u>Cymraeg</u>                   |
| <b>BETA</b> Your <u>feedback</u> will help us to improve this service.                                                                                                    |                                                       |
| The next system release is scheduled for 5th November 2020. $\underline{\mathbf{R}}$                                                                                                    | ad more about why we are doing this.                  |
| <ul> <li>C Go back</li> <li>Training and Support Officer application</li> <li>Essential criteria for your Training and Support Officer application</li> <li>We'll now ask you to give examples of how you gained each on how you've used:</li> <li>Qualifications</li> <li>Experience</li> <li>Save and continue</li> </ul> | <b>d</b><br>le and                                    |
| Save and come back later                                                                                                    |                                                       |
| Privacy.policy Terms and conditions Accessibility.Statement Cook                                                                                                    | ies <u>How to apply for jobs</u><br>© Crown copyright |

### **Criteria 1 of 2 is Qualifications**

This page gives instructions for how to add evidence for the essential qualifications.

- **1.** Enter the details.
- 2. Select 'Save and continue.'

|   | NHS Jobs                                                                                               | Liam MA Sign out                    |
|---|----------------------------------------------------------------------------------------------------|-------------------------------------|
|   |                                                                                                    | English <sup> </sup> <u>Cymraeg</u> |
|   | BETA Your <u>feedback</u> will help us to improve this service.                                        |                                     |
|   | The next system release is scheduled for 5th November 2020. <u>Read r</u>                              | nore about why we are doing this.   |
|   | K Go back                                                                                              |                                     |
|   | Training and Support Officer application                                                               |                                     |
|   | Criteria 1 of 2 is Qualifications                                                                      |                                     |
|   | The essential criteria for your experience are:                                                        |                                     |
|   | GCSE grade A to C in English and Maths                                                                 |                                     |
|   | Qualified to NVQ level 2 in Health and Social Care                                                     |                                     |
|   | Give evidence of how you gained each of the essential criteria and a situation where you've used them. | 3                                   |
|   |                                                                                                    |                                     |
| 1 |                                                                                                    |                                     |
|   |                                                                                                    |                                     |
|   |                                                                                                    |                                     |
|   |                                                                                                    |                                     |
| 2 | Save and continue                                                                                      |                                     |
|   |                                                                                                    |                                     |
|   | Save and come back later                                                                               |                                     |
|   |                                                                                                    |                                     |
|   |                                                                                                    |                                     |
|   | Privacy policy Terms and conditions Accessibility Statement Cookies                                    | How to apply for jobs               |
|   |                                                                                                    | © crown copyright                   |

## **Criteria 2 of 2 is Experience**

This page gives instructions for how to add evidence for the essential experience.

- **1.** Enter the details.
- 2. Select 'Save and continue.'

| <b>NHS</b> Jobs                                                                                     | Liam MA Sign out                           |
|----------------------------------------------------------------------------------------------------|--------------------------------------------|
|                                                                                                    | English <sup> </sup> <u>Cymrae</u> g       |
| <b>BETA</b> Your <u>feedback</u> will help us to improve this service.                              |                                            |
| The next system release is scheduled for 5th November 2020. <u>Rea</u>                              | <u>d more about why we are doing this.</u> |
| ✓ Go back                                                                                           |                                            |
| Training and Support Officer application                                                            |                                            |
| Criteria 2 of 2 is Experience                                                                       |                                            |
| The essential criteria for your experience are:                                                     |                                            |
| GCSE grade A to C in English and Maths                                                              |                                            |
| Qualified to NVQ level 2 in Health and Social Care                                                  |                                            |
| Give evidence of how you gained each of the essential criteria an situation where you've used them. | d a                                        |
|                                                                                                    |                                            |
|                                                                                                    |                                            |
|                                                                                                    |                                            |
|                                                                                                    |                                            |
|                                                                                                    |                                            |
| 2 Save and continue                                                                                 |                                            |
|                                                                                                    |                                            |
| Save and come back later                                                                            |                                            |
|                                                                                                    |                                            |
|                                                                                                    |                                            |
| Privacy policy Terms and conditions Accessibility Statement Cookie                                  | s How to apply for jobs                    |
|                                                                                                    | © Crown copyright                          |

## Further information the employer needs from you

This page gives instructions for how to add further information to the employer.

- **1.** Select the link for more information (optional).
- 2. Select 'Save and continue.'

| NHS Jobs                                                                                                    | Liam MA Sign out                           |
|----------------------------------------------------------------------------------------------------|--------------------------------------------|
|                                                                                                    | English <sup> </sup> <u>Cymraeg</u>        |
| BETA Your <u>feedback</u> will help us to improve this service.                                                                                                    |                                            |
| The next system release is scheduled for 5th November 2020. Read n                                                                                                    | nore about why we are doing this.          |
| < Go back<br>Training and Support Officer application<br>Further information the employer needs<br>from you                                                                                                    |                                            |
| For the Training and Support Officer job, the employer needs furthe<br>information from you about things like any past spent or current<br>unspent convictions, reprimands, cautions and final warnings you've<br>had.                                  | r                                          |
| This part of your application will only be viewed by those who need see it as part of the recruitment process. Your information will be treated confidentially and will not be shared.                                                                  | to                                         |
| You should <u>read the Rehabilitation of Offenders Act 1974</u> to find<br>out what you'll have to tell us. The Act deals with the fair<br>treatment of ex-offenders and helping them into work. We'll<br>refer to it in this part of your application. |                                            |
| 2 Save and continue<br>Save and come back later                                                                                                    |                                            |
| Privacy.policy Terms and conditions Accessibility.Statement Cookies                                                                                                    | How to apply for jobs<br>© Crown copyright |

## Have you got any unspent convictions?

This page gives instructions for how to confirm if you have any unspent convictions.

- **1.** Select the link for more information (optional).
- 2. Select an answer.
- 3. Select 'Save and continue.'

| International States and States and States a | Liam MA Sign out                                     |
|----------------------------------------------------------------------------------------------------|------------------------------------------------------|
|                                                                                                    | English <sup> </sup> <u>Cymraeg</u>                  |
| <b>BETA</b> Your <u>feedback</u> will help us to improve this service.                                                                                                    |                                                      |
| The next system release is scheduled for 5th November 2020. <u>Re</u>                                                                                                    | ad more about why we are doing this.                 |
| <ul> <li>C Go back</li> <li>Training and Support Officer application</li> <li>Have you got any unspent conviction</li> <li>If issued in any other country, it includes those where it would be equivalent offence in England and Wales.</li> <li>This also applies to Summary Hearings issued under military law serving in the Armed Forces.</li> <li>You should read how to tell us about your criminal record information before completing this question.</li> <li>Yes No</li> <li>Save and continue</li> </ul>                                                                                                    | <b>5?</b><br>ne an<br>while                          |
| Save and come back later                                                                                                    |                                                      |
| Privacy policy. Terms and conditions Accessibility.Statement Cook                                                                                                    | es <u>How to apply for jobs</u><br>© Crown copyright |

## When do you want to tell us about your unspent convictions?

This page gives instructions for how to tell the employer about your unspent convictions if applicable.

- **1.** Select an answer.
- 2. Select 'Save and continue.'

| <b>NHS</b> Jobs                                                                                                    | Liam MA Sign out                                      |
|----------------------------------------------------------------------------------------------------|-------------------------------------------------------|
|                                                                                                    | English <sup> </sup> <u>Cymrae</u> g                  |
| <b>BETA</b> Your <u>feedback</u> will help us to improve this service.                                                                                                    |                                                       |
| The next system release is scheduled for 5th November 2020. R                                                                                                    | ad more about why we are doing this.                  |
| <ul> <li>Go back</li> <li>Training and Support Officer application</li> <li>When do you want to tell us about you unspent convictions?</li> <li>Now - with this application.</li> <li>Later - after sending this application, a member of the recruitment team will be in touch to advise how to do so.</li> <li>Save and continue</li> </ul> | our                                                   |
| Privacy policy Terms and conditions Accessibility Statement Cool                                                                                                    | ies <u>How to apply for jobs</u><br>© Crown copyright |

## Tell us about your unspent convictions

This page gives instructions for how to add details of your unspent convictions if adding them now.

- **1.** Enter the details.
- 2. Select 'Save and continue.'

|   | NHS Jobs                                                                              | Liam MA Sign out                      |
|---|---------------------------------------------------------------------------------------|---------------------------------------|
|   |                                                                                       | English <sup> </sup> <u>Cymraeg</u>   |
|   | BETA Your feedback will help us to improve this service.                              |                                       |
|   | The next system release is scheduled for 5th November 2020. <u>Read more about wh</u> | h <u>y we are doing this.</u>         |
|   | < Go back                                                                             |                                       |
|   | Training and Support Officer application                                              |                                       |
|   | Tell us about your unspent convictions                                                |                                       |
|   | Give us as much information on them as you think we should know, including:           |                                       |
|   | where the Court hearing was and the date                                              |                                       |
|   | what the convictions or Summary Hearings were     the contenses or the Court order    |                                       |
|   | Include any additional information or evidence that you think we'd need to know.      |                                       |
|   | You do not need to tell us about any parking offences.                                |                                       |
|   | Enter details of your unspent convictions or the Summary Hearings                     |                                       |
| 1 |                                                                                       |                                       |
|   |                                                                                       |                                       |
| 2 | Save and continue                                                                     |                                       |
|   | Save and come back later                                                              |                                       |
|   | Privacy policy Terms and conditions Accessibility Statement Cookies How to apply f    | f <u>or jobs</u><br>© Crown copyright |

#### Have you got any unspent cautions, reprimands or final warnings?

This page gives instructions for how to confirm if you have any unspent cautions, reprimands or final warnings.

- **1.** Select the link for more information (optional).
- 2. Select an answer.
- 3. Select 'Save and continue.'

| <b>NHS</b> Jobs                                                                                                    | Liam MA Sign out                                       |
|----------------------------------------------------------------------------------------------------|--------------------------------------------------------|
|                                                                                                    | English   <u>Cymraeg</u>                               |
| BETA Your <u>feedback</u> will help us to improve this service.                                                                                                    |                                                        |
| The next system release is scheduled for 5th November 2020. ${f R}$                                                                                                    | ead more about why we are doing this.                  |
| <section-header><ul> <li>C Go back</li> <li>Training and Support Officer application</li> <li>Have you got any unspent cautions, commands on final warnings</li> <li>If issued in any other country, it includes those where it would equivalent offence in England and Wales.</li> <li>This also applies to Summary Hearings issued under military law serving in the Armed Forces.</li> <li>You should read how to tell us about your criminal record information before completing this question.</li> <li>Yes () Yes () No</li> <li>Save and continue</li> </ul></section-header> | be an<br>v while                                       |
| Privacy policy Terms and conditions Accessibility Statement Cool                                                                                                    | cies <u>How to apply for jobs</u><br>© Crown copyright |

# When do you want to tell us about your unspent cautions, reprimands or final warnings?

This page gives instructions for how to tell us about your unspent cautions, reprimands or final warnings if applicable.

- 1. Select an answer.
- 2. Select 'Save and continue.'

| <b>NHS</b> Jobs                                                                                                    | Liam MA Sign out                                     |
|----------------------------------------------------------------------------------------------------|------------------------------------------------------|
|                                                                                                    | English <sup> </sup> <u>Cymraeg</u>                  |
| BETA Your <u>feedback</u> will help us to improve this service.                                                                                                    |                                                      |
| The next system release is scheduled for 5th November 2020. <u>Re</u>                                                                                                    | ad more about why we are doing this.                 |
| <ul> <li>C Go back</li> <li>Training and Support Officer application</li> <li>When do you want to tell us about you unspent cautions, reprimands or final warnings?</li> <li>O Now - with this application.</li> <li>C Later - after sending this application, a member of the recruitment team will be in touch to advise how to do so.</li> <li>C Save and continue</li> </ul> | bur                                                  |
| Privacy policy Terms and conditions Accessibility Statement Cooki                                                                                                    | es <u>How to apply for jobs</u><br>© Crown copyright |

## Tell us about your unspent cautions, reprimands or final warnings

This page gives instructions for how to add your unspent cautions, reprimands or final warnings if adding them now.

- **1.** Enter the details.
- 2. Select 'Save and continue.'

|   | NHS Jobs                                                                                                    | Liam MA Sign out                      |
|---|----------------------------------------------------------------------------------------------------|---------------------------------------|
|   |                                                                                                    | English <sup> </sup> <u>Cymraeg</u>   |
|   | BETA Your feedback will help us to improve this service.                                                                                                    |                                       |
|   | The next system release is scheduled for 5th November 2020. Read more about wh                                                                                                    | ny we are doing this.                 |
|   | < Go back<br>Training and Support Officer application<br>Tell us about your cautions, reprimands<br>or final warnings                                                                                                    |                                       |
|   | <ul> <li>Give us as much information on them as you think we should know, including:</li> <li>where the Court hearing was and the date</li> <li>what the cautions, reprimands or final warnings were</li> <li>the sentence or the Court order</li> <li>Include any additional information or evidence that you think we'd need to know.</li> </ul> |                                       |
|   | You do not need to tell us about any parking offences.<br>Enter details of your cautions, reprimands or final warnings                                                                                                    |                                       |
| 1 |                                                                                                    |                                       |
| 2 | Save and come back later                                                                                                    |                                       |
|   | Privacy policy. Terms and conditions Accessibility Statement Cookies How to apply f                                                                                                    | f <u>or jobs</u><br>© Crown copyright |

## Fitness to practise investigations and proceedings

This page gives instructions for how to add any fitness to practise investigations and proceedings.

Read the information on the page.

**1.** Select 'Continue'.

| <b>NHS</b> Jobs                                                                                                    | Sign out                                                 |
|----------------------------------------------------------------------------------------------------|----------------------------------------------------------|
|                                                                                                    | English <u>Cymraeg</u>                                   |
| BETA Your <u>feedback</u> will help us to improve this service.                                                                                                    |                                                          |
| The next system release is scheduled for 5th November 2020.                                                                                                    | Read more about why we are doing this.                   |
| < Go back                                                                                                    |                                                          |
| Training and Support Officer application<br>Fitness to practise investigations an<br>proceedings                                                                               | d                                                        |
| You'll need to give us details about any fitness to practise investigations and proceedings by a regulatory or licensing b you've had.                                         | ody                                                      |
| This includes any:                                                                                                    |                                                          |
| • warnings                                                                                                    |                                                          |
| <ul> <li>limitations, suspension or any other restrictions</li> </ul>                                                                                                    |                                                          |
| conditions or sanctions placed on your registration                                                                                                    |                                                          |
| <ul> <li>time you were removed from the register</li> </ul>                                                                                                    |                                                          |
| We do not need to know if you had an appeal that was uphe<br>you were fully exonerated.                                                                                        | eld and                                                  |
| The employer will not see your answers during assessmen<br>shortlisting, but they will see them before interviews. This<br>any answer you give will not harm your application. | t and<br>s means                                         |
| 1 Continue                                                                                                    |                                                          |
| Save and come back later                                                                                                    |                                                          |
| Privacy policy Terms and conditions Accessibility Statement Co                                                                                                    | ookies <u>How to apply for jobs</u><br>© Crown copyright |

## Are you subject to a fitness to practise investigation?

This page gives instructions for how to confirm if you are subject to a fitness to practise investigation.

- 1. Select an answer.
- **2.** Select 'Save and continue'.

| NH                                                                   | Jobs                                                                                                    |                                           | Sign                          | n out          |
|----------------------------------------------------------------------|----------------------------------------------------------------------------------------------------|-------------------------------------------|-------------------------------|----------------|
|                                                                      |                                                                                                    |                                           | English                       | <u>Cymraeg</u> |
| BETA                                                                 | Your <u>feedback</u> will help us to improve this service                                                                                            |                                           |                               |                |
| The ne                                                               | xt system release is scheduled for 5th Nov                                                                                                    | ember 2020. <u>Read more abou</u>         | <u>t why we are doing </u>    | <u>this.</u>   |
| < Go ba<br>Train<br>Are<br>prac<br>by a<br>1<br>2<br>Save<br>Save an | ng and Support Officer application<br>you currently subject to a<br>tise investigation or any<br>regulatory or licensing k<br>res No<br>and continue | n<br>a fitness to<br>proceedings<br>oody? |                               |                |
| <u>Privacy</u>                                                       | oolicy. Terms and conditions Accessibility. St                                                                                                    | atement Cookies How to ap                 | <u>ply for jobs</u><br>© Crov | vn copyright   |

## Tell us about your fitness to practise case

This page provides instructions for how to add your fitness to practise case details.

- **1.** Enter the details.
- **2.** Select 'Save and continue'.

|   | NHS Jobs                                                                           | Sign out                       |
|---|------------------------------------------------------------------------------------|--------------------------------|
|   |                                                                                    | English <u>Cymraeg</u>         |
|   | BETA Your feedback will help us to improve this service.                           |                                |
|   | The next system release is scheduled for 5th November 2020. <u>Read more</u>       | e about why we are doing this. |
|   | < Go back                                                                          |                                |
|   | Training and Support Officer application                                           |                                |
|   | Tell us about your fitness to practise case                                        |                                |
|   | We'll need details such as:                                                        |                                |
|   | • the name and address of the regulatory or licensing body                         |                                |
|   | • the reason for the investigation or proceedings                                  |                                |
|   | <ul> <li>what the warnings, conditions or sanctions were</li> </ul>                |                                |
|   | <ul> <li>what the imitations, suspension or any other restrictions were</li> </ul> |                                |
|   | Include any additional information you think we'd need.                            |                                |
|   | Enter the details of the investigation or proceedings                              |                                |
|   |                                                                                    |                                |
| 1 |                                                                                    |                                |
|   |                                                                                    |                                |
|   |                                                                                    |                                |
|   |                                                                                    |                                |
|   |                                                                                    |                                |
| 2 | Save and continue                                                                  |                                |
|   | Save and come back later                                                           |                                |
|   |                                                                                    |                                |
|   |                                                                                    |                                |
|   | Privacy policy. Terms and conditions Accessibility Statement Cookies Ho            | <u>ow to apply for jobs</u>    |
|   |                                                                                    | © Crown copyright              |

#### Do any of these statements apply to your healthcare work history?

This page provides instructions for how to confirm if these statements apply to your healthcare work history.

- 1. Select an answer.
- **2.** Select 'Save and continue'.

|   | NHS Jobs                                                                                                    |                              | Sign out                       |
|---|----------------------------------------------------------------------------------------------------|------------------------------|--------------------------------|
|   |                                                                                                    | Engli                        | sh <sup> </sup> <u>Cymraeg</u> |
|   | BETA Your feedback will help us to improve this service.                                                                                                    |                              |                                |
|   | The next system release is scheduled for 5th November 2020. <u>Read more</u>                                                                                                    | <u>e about why we are do</u> | ing this.                      |
|   | <ul> <li>Go back</li> <li>Training and Support Officer application</li> <li>Do any of these statements apply to your healthcare work history?</li> </ul>                                                                 |                              |                                |
|   | <ul> <li>I've been removed from the register</li> <li>I've had conditions or sanctions placed on my registration</li> <li>I've been issued with a warning</li> <li>This is by a regulatory or licensing body.</li> </ul> |                              |                                |
|   | We do not need to know if you had an appeal that was upheld<br>and you were fully exonerated.                                                                                                    |                              |                                |
| 1 | Yes No Save and continue                                                                                                    |                              |                                |
|   | Save and come back later                                                                                                    |                              |                                |
|   | Privacy policy Terms and conditions Accessibility Statement Cookies Ho                                                                                                    | ow to apply for jobs         | Crown copyright                |

## Tell us about your case

This page provides instructions for how to tell us about your case.

- **1.** Enter the details.
- **2.** Select 'Save and continue'.

|   | NHS Jobs                                                                                                    |                                  | Sign out                       |
|---|----------------------------------------------------------------------------------------------------|----------------------------------|--------------------------------|
|   |                                                                                                    | Engli                            | sh <sup> </sup> <u>Cymraeg</u> |
|   | BETA Your <u>feedback</u> will help us to improve this service.                                                                                      |                                  |                                |
|   | The next system release is scheduled for 5th November 2020. <u>Read more</u>                                                                         | <u>e about why we are do</u>     | ing this.                      |
|   | ≮ Go back                                                                                                    |                                  |                                |
|   | Training and Support Officer application                                                                                                    |                                  |                                |
|   | Tell us about your case                                                                                                    |                                  |                                |
|   | We'll need details such as:                                                                                                    |                                  |                                |
|   | • the name and address of the regulatory or licensing body                                                                                           |                                  |                                |
|   | <ul> <li>reason why the regulatory or licensing body took action</li> </ul>                                                                          |                                  |                                |
|   | <ul> <li>conditions, sanctions or warnings (including limitations, suspension<br/>or any other restrictions) applied to your registration</li> </ul> |                                  |                                |
|   | Include any additional information you think we'd need.                                                                                              |                                  |                                |
|   | Enter the details of the case                                                                                                    |                                  |                                |
| 1 |                                                                                                    |                                  |                                |
|   |                                                                                                    |                                  |                                |
| 2 | Save and continue                                                                                                    |                                  |                                |
|   | Save and come back later                                                                                                    |                                  |                                |
|   | Privacy policy. Terms and conditions Accessibility Statement Cookies Ho                                                                              | <u>ow to apply for jobs</u><br>© | Crown copyright                |

## Have ever had restrictions placed on your clinical practise as part of a revalidation process?

This page provides instructions for how to confirm if you have ever had restrictions placed on your clinical practise as part of a revalidation process.

- **1.** Select an answer.
- 2. Select 'Save and continue'.

| NHS                              | lobs                                              |                                        |                         |                        | Sign out          |
|----------------------------------|---------------------------------------------------|----------------------------------------|-------------------------|------------------------|-------------------|
|                                  |                                                   |                                        |                         | Eng                    | lish Cymraeg      |
| BETA Your fee                    | edback will help us to imp                        | prove this service.                    |                         |                        |                   |
| The next syste                   | em release is schedule                            | d for 5th November 20                  | 020. <u>Read mo</u>     | ore about why we are d | oing this.        |
| Go back                          |                                                   |                                        |                         |                        |                   |
| Training ar                      | nd Support Office                                 | r application                          |                         |                        |                   |
| Have yo<br>your clir<br>revalida | ou ever had re<br>nical practise<br>tion process? | estrictions pla<br>as a part of t<br>? | iced on<br>he           |                        |                   |
| 1 Yes                            | No                                                |                                        |                         |                        |                   |
| 2 Save and co                    | ontinue                                           |                                        |                         |                        |                   |
| Save and come h                  | oack later                                        |                                        |                         |                        |                   |
| Privacy.policy.                  | Terms and conditions                              | Accessibility Statement                | <u>Cookies</u> <u>H</u> | How to apply for jobs  | ම Crown copyright |

## Tell us about your restrictions

This page provides instructions for how to tell us about your restrictions.

- **1.** Enter the details.
- **2.** Select 'Save and continue'.

|   | NHS Jobs                                                                                                    | Sign out                                          |
|---|----------------------------------------------------------------------------------------------------|---------------------------------------------------|
|   |                                                                                                    | English <u>Cymraeg</u>                            |
|   | BETA Your feedback will help us to improve this service.                                                                                                    |                                                   |
|   | The next system release is scheduled for 5th November 2020. <u>Read mor</u>                                                                                                    | e about why we are doing this.                    |
|   | < Go back<br>Training and Support Officer application<br>Tell us about your restrictions                                                                                                    |                                                   |
|   | <ul> <li>We'll need details such as:</li> <li>what the restrictions were</li> <li>the name and address of the regulatory or licensing body</li> <li>the dates the restrictions covered</li> </ul> |                                                   |
| 0 | Enter the details of your restrictions                                                                                                    |                                                   |
| 2 | Save and continue                                                                                                    |                                                   |
|   | Privacy_policyTerms_and_conditionsAccessibility_StatementCookiesHo                                                                                                    | o <u>w to apply for jobs</u><br>© Crown copyright |

## Equality and diversity monitoring

This page gives instructions for how to complete your equality and diversity monitoring information.

Read the information on the page.

1. Select 'Save and continue.'

|   | NHS Jobs                                                                                                    | Liam MA              | Sign out                        |
|---|----------------------------------------------------------------------------------------------------|----------------------|---------------------------------|
|   |                                                                                                    | Engl                 | ish <sup> </sup> <u>Cymraeg</u> |
|   | BETA Your <u>feedback</u> will help us to improve this service.                                                                                                    |                      |                                 |
|   | The next system release is scheduled for 5th November 2020. Read more about wh                                                                                                    | <u>y we are do</u>   | <u>ing this.</u>                |
|   |                                                                                                    |                      |                                 |
|   | K Go back                                                                                                    |                      |                                 |
|   | Training and Support Officer application                                                                                                    |                      |                                 |
|   | Equality and diversity monitoring                                                                                                    |                      |                                 |
|   | There are 9 protected characteristics set out by the Equality Act 2010.<br>It is our duty as an employer to monitor who has protected<br>characteristics through our recruitment, to ensure we employ a diverse<br>and inclusive workforce.                                                                                                    |                      |                                 |
|   | We'll therefore ask you 9 questions about:                                                                                                    |                      |                                 |
|   | <ul> <li>age</li> <li>any ongoing health issues</li> <li>ethnicity</li> <li>gender and gender reassignment</li> <li>marital status</li> <li>pregnancy, birth and any maternity or paternity leave for either</li> <li>religion</li> <li>sexual orientation</li> <li>You can select 'prefer not to say' if you do not want to answer any of them.</li> <li>The information we collect will be treated confidentially and used for statistical purposes only, not to identify individuals.</li> </ul> |                      |                                 |
| 1 | Save and continue                                                                                                    |                      |                                 |
|   | Privacy policy Terms and conditions Accessibility Statement Cookies How to apply fo                                                                                                    | o <u>r jobs</u><br>© | Crown copyright                 |

## Are you

This page gives instructions for how to confirm if you are.

- **1.** Select an answer.
- 2. Select 'Save and continue.'

| I Jobs                                                                                                    | Liam MA Sign out                                  |
|----------------------------------------------------------------------------------------------------|---------------------------------------------------|
|                                                                                                    | English <sup> </sup> <u>Cymraeg</u>               |
| <b>BETA</b> Your <u>feedback</u> will help us to improve this service.                                                                                                    |                                                   |
| The next system release is scheduled for 5th November 2020.                                                                                                    | Read more about why we are doing this.            |
| <ul> <li>Go back</li> <li>Training and Support Officer application</li> <li>Are you:         <ul> <li>Male</li> <li>Female</li> <li>Prefer not to say</li> </ul> </li> <li>Save and continue</li> </ul> Save and come back later |                                                   |
| Privacy policy Terms and conditions Accessibility Statement Co                                                                                                    | ookies How to apply for jobs<br>© Crown copyright |

## Is your gender the same as that assigned at birth?

This page gives instructions for how to confirm if your gender is the same as that assigned at birth.

- **1.** Select an answer.
- 2. Select 'Save and continue.'

| <b>NHS</b> Jobs                                                                                          | Liam MA Sign out                          |
|----------------------------------------------------------------------------------------------------|-------------------------------------------|
|                                                                                                    | English <sup> </sup> <u>Cymraeg</u>       |
| BETA Your <u>feedback</u> will help us to improve this service.                                          |                                           |
| The next system release is scheduled for 5th November 202                                                | 0. Read more about why we are doing this. |
| < Go back<br>Training and Support Officer application<br>Is your gender the same as that as<br>at birth? | signed                                    |
| Yes<br>No<br>Prefer not to say<br>Save and continue                                                      |                                           |
| Save and come back later  Privacy.policy Terms and conditions Accessibility Statement                    | <u>Cookies How to apply for jobs</u>      |

## What is your marital status?

This page gives instructions for how to confirm your marital status.

- **1.** Select an answer.
- 2. Select 'Save and continue.'

| NHS Jobs                                                                                                    | Liam MA Sign out                                      |
|----------------------------------------------------------------------------------------------------|-------------------------------------------------------|
|                                                                                                    | English <sup> </sup> <u>Cymraeg</u>                   |
| BETA Your <u>feedback</u> will help us to improve this service.                                                                                   |                                                       |
| The next system release is scheduled for 5th November 2020. <u>Re</u>                                                                             | ad more about why we are doing this.                  |
| < Go back                                                                                                    |                                                       |
| What is your marital status?                                                                                                    |                                                       |
| Married<br>Single<br>Civil Partnership<br>Civil Partnership<br>Legally separated<br>Divorced<br>Widowed<br>Prefer not to say<br>Save and continue |                                                       |
|                                                                                                    |                                                       |
| Privacy policy Terms and conditions Accessibility Statement Cook                                                                                  | ies <u>How to apply for jobs</u><br>© Crown copyright |

## Are you currently pregnant, on maternity/paternity leave or have you given birth in the last 26 weeks?

This page gives instructions for how to confirm if you are currently pregnant, on maternity/paternity leave or have you given birth in the last 26 weeks.

- 1. Select an answer.
- 2. Select 'Save and continue.'

| <b>NHS</b> Jobs                                                                                                    | Liam MA Sign out                                                         |
|----------------------------------------------------------------------------------------------------|--------------------------------------------------------------------------|
|                                                                                                    | English <sup> </sup> <u>Cymraeg</u>                                      |
| BETA Your <u>feedback</u> will help us to improv                                                                                                    | e this service.                                                          |
| The next system release is scheduled for                                                                                                    | or 5th November 2020. <u>Read more about why we are doing this.</u>      |
| <ul> <li>Go back</li> <li>Training and Support Officer a<br/>Are you currently preg<br/>maternity/paternity le<br/>given birth in the last 2</li> <li>Yes</li> <li>Yes</li> <li>Yes</li> <li>Prefer not to say</li> <li>Save and continue</li> </ul> | application<br>mant, on<br>ave or have you<br>26 weeks?                  |
| Privacy.policy Terms and conditions Ad                                                                                                    | cessibility Statement Cookies How to apply for jobs<br>© Crown copyright |

## Which of the following options best describes how you think of yourself?

This page gives instructions for how to confirm how you think of yourself.

- **1.** Select an answer.
- 2. Select 'Save and continue.'

| <b>NHS</b> Jobs                                                                                                    | Liam MA Sign out                                          |
|----------------------------------------------------------------------------------------------------|-----------------------------------------------------------|
|                                                                                                    | English <sup> </sup> <u>Cymraeg</u>                       |
| BETA Your <u>feedback</u> will help us to improve this service.                                                                                                    |                                                           |
| The next system release is scheduled for 5th November 20                                                                                                    | 20. Read more about why we are doing this.                |
| < Go back<br>Training and Support Officer application<br>Which of the following options be<br>describes how you think of yourse                                                                                                 | st<br>lf?                                                 |
| <ul> <li>Heterosexual/straight</li> <li>Bisexual</li> <li>Gay/lesbian</li> <li>Other sexual orientation not listed</li> <li>Undecided</li> <li>Prefer not to say</li> <li>Save and continue</li> </ul> Save and come back later |                                                           |
| Privacy policy Terms and conditions Accessibility Statement                                                                                                    | <u>Cookies How to apply for jobs</u><br>© Crown copyright |

## What is your age?

This page gives instructions for how to confirm your age.

- **1.** Select an answer.
- 2. Select 'Save and continue.'

| NHS Jobs                                                                                                    | Liam MA Sign out                                 |
|----------------------------------------------------------------------------------------------------|--------------------------------------------------|
|                                                                                                    | English <sup> </sup> <u>Cymraeg</u>              |
| BETA Your <u>feedback</u> will help us to improve this service.                                                                                                    |                                                  |
| The next system release is scheduled for 5th November 2020.                                                                                                    | Read more about why we are doing this.           |
| <ul> <li>Coback</li> <li>Training and Support Officer application</li> <li>What is your age?</li> <li>Under 24 years</li> <li>25-44 years</li> <li>45-59 years</li> <li>60-74 years</li> <li>75+ years</li> <li>Prefer not to say</li> </ul> 20 Save and continue |                                                  |
| Privacy policy Terms and conditions Accessibility Statement Co                                                                                                    | okies How to apply for jobs<br>© Crown copyright |

## Do you have a health condition or disability which has affected your ability to carry out daily activities for 12 months or more?

This page gives instructions for how to confirm if you have a health condition or disability which has affected your ability to carry out daily activities for 12 months or more.

- 1. Select the link for more information (optional).
- 2. Select an answer.
- 3. Select 'Save and continue.'

| <b>NHS</b> Jobs                                                                                                    | Liam MA Sign out                                   |
|----------------------------------------------------------------------------------------------------|----------------------------------------------------|
|                                                                                                    | English <sup> </sup> <u>Cymraeg</u>                |
| BETA Your <u>feedback</u> will help us to improve this service.                                                                                                    |                                                    |
| The next system release is scheduled for 5th November 202                                                                                                    | 0. <u>Read more about why we are doing this.</u>   |
| <ul> <li>Go back</li> <li>Training and Support Officer application</li> <li>Do you have a health condition or</li> <li>disability which has affected your a</li> <li>to carry out daily activities for 12 n</li> <li>or more?</li> </ul>                                                                                                    | ability<br>nonths                                  |
| <ul> <li>NHS employers are supportive of applicants with disabilities a commitment to employing them.</li> <li>Help with this question 1</li> <li>Answer yes if you expect a health problem to last 12 month <ul> <li>Yes</li> <li>Yes</li> <li>No</li> <li>or</li> <li>Prefer not to say</li> </ul> </li> <li>3 Save and continue</li> <li>Save and come back later</li> </ul> | s and have                                         |
| Privacy policy Terms and conditions Accessibility Statement                                                                                                    | Cookies How to apply for jobs<br>© Crown copyright |

## Select which disability you have

This page gives instructions for how to confirm which disability you have if applicable.

- **1.** Select an answer.
- 2. Select 'Save and continue.'

| <b>NHS</b> Jobs                                                                                                    | Liam MA Sign out                           |
|----------------------------------------------------------------------------------------------------|--------------------------------------------|
|                                                                                                    | English <sup> </sup> <u>Cymraeg</u>        |
| BETA Your feedback will help us to improve this service.                                                                                                    |                                            |
| The next system release is scheduled for 5th November 2020. Read                                                                                                    | <u>I more about why we are doing this.</u> |
| < Go back                                                                                                    |                                            |
| Training and Support Officer application                                                                                                    |                                            |
| Select which disability you have                                                                                                    |                                            |
| You're encouraged to do this with the confidence you're not riski<br>the chance of getting an interview. As an applicant with a disabili<br>NHS employers will consider you for interview if you match their<br>minimum criteria for the job. | ng<br>ty,                                  |
| If another category applies, choose 'Other'                                                                                                    |                                            |
| Physical impairment                                                                                                    |                                            |
| Sensory impairment                                                                                                    |                                            |
| Mental health condition                                                                                                    |                                            |
| Learning disability/difficulty                                                                                                    |                                            |
| Long-standing illness                                                                                                    |                                            |
| or<br>Other                                                                                                    |                                            |
| Other                                                                                                    |                                            |
| 2 Save and continue                                                                                                    |                                            |
| Save and come back later                                                                                                    |                                            |
| Privacy policy Terms and conditions Accessibility Statement Cookies                                                                                                    | How to apply for jobs<br>© Crown copyright |

# Do you want to be considered for interview under the Guaranteed Interview Scheme?

This page gives instructions for how to confirm if you want to be considered for interview under the Guaranteed Interview Scheme.

This question will appear if you have chosen 'Yes' to the health condition question and selected a disability.

- 1. Select an answer.
- 2. Select 'Save and continue.'

|   | NHS Jobs                                                                                                    | Liam MA              | Sign out                        |
|---|----------------------------------------------------------------------------------------------------|----------------------|---------------------------------|
|   |                                                                                                    | Engl                 | ish <sup> </sup> <u>Cymraeg</u> |
|   | BETA Your <u>feedback</u> will help us to improve this service.                                                 |                      |                                 |
|   | The next system release is scheduled for 5th November 2020. Read more about w                                   | <u>ny we are do</u>  | <u>ing this.</u>                |
|   | < Go back                                                                                                    |                      |                                 |
|   | Training and Support Officer application                                                                        |                      |                                 |
|   | Do you want to be considered for                                                                                |                      |                                 |
|   | interview under the Guaranteed                                                                                  |                      |                                 |
|   | Interview scheme?                                                                                               |                      |                                 |
|   | The employer will be encouraged to interview you if you meet the minimum criteria in their person specification |                      |                                 |
|   |                                                                                                    |                      |                                 |
|   |                                                                                                    |                      |                                 |
| 2 | Save and continue                                                                                               |                      |                                 |
|   | Save and come back later                                                                                        |                      |                                 |
|   |                                                                                                    |                      |                                 |
|   |                                                                                                    |                      |                                 |
|   | Privacy policy Terms and conditions Accessibility Statement Cookies How to apply                                | <u>for jobs</u><br>© | Crown copyright                 |
|   |                                                                                                    |                      |                                 |

## What is your ethnic group?

This page gives instructions for how to confirm your ethnic group.

- **1.** Select an answer.
- 2. Select 'Save and continue.'

| N                  | Jobs                                                                                | iam MA           | Sign out                        |
|--------------------|-------------------------------------------------------------------------------------|------------------|---------------------------------|
|                    |                                                                                     | Engl             | ish <sup> </sup> <u>Cymraeg</u> |
| BETA               | Your <u>feedback</u> will help us to improve this service.                          |                  |                                 |
| The n              | ext system release is scheduled for 5th November 2020. <u>Read more about why v</u> | <u>we are do</u> | <u>uing this.</u>               |
| ( Coh              | adk                                                                                 |                  |                                 |
| Trair<br><b>Wh</b> | ing and Support Officer application<br>at is your ethnic group?                     |                  |                                 |
| $\bigcirc$         | White: English, Scottish, Welsh, Northern Irish, British                            |                  |                                 |
| $\bigcirc$         | White: Irish                                                                        |                  |                                 |
| $\bigcirc$         | Any other white background                                                          |                  |                                 |
| $\bigcirc$         | Asian/Asian British: Bangladeshi                                                    |                  |                                 |
| $\bigcirc$         | Asian/Asian British: Chinese                                                        |                  |                                 |
| $\bigcirc$         | Asian/Asian British: Indian                                                         |                  |                                 |
|                    | Asian/Asian British: Pakistani                                                      |                  |                                 |
|                    | Asian/Asian British: Other                                                          |                  |                                 |
|                    | Black/Black British: African                                                        |                  |                                 |
|                    | Black/Black British: Caribbean                                                      |                  |                                 |
|                    | Mixed: White and Asian                                                              |                  |                                 |
|                    | Mixed. White and Black African                                                      |                  |                                 |
|                    | Mixed: White and Black Caribbean                                                    |                  |                                 |
|                    | Mixed: Other                                                                        |                  |                                 |
|                    | Any other ethnic group                                                              |                  |                                 |
| $\square$          | Prefer not to say                                                                   |                  |                                 |
| 2 Sav              | e and continue                                                                      |                  |                                 |
|                    |                                                                                     |                  |                                 |
| Save a             | IQ COME DACK LATER                                                                  |                  |                                 |
|                    |                                                                                     |                  |                                 |
| Privacy            | policy Terms and conditions Accessibility Statement Cookies How to apply for j      | <u>obs</u><br>©  | Crown copyright                 |

## What is your religion?

This page gives instructions for how to confirm your religion.

- **1.** Select an answer.
- 2. Select 'Save and continue.'

|   | NHS Jobs                                                                                                    | Liam MA Sign out                             |
|---|----------------------------------------------------------------------------------------------------|----------------------------------------------|
|   |                                                                                                    | English <u>Cymraeg</u>                       |
|   | BETA Your feedback will help us to improve this service.                                                                                                    |                                              |
|   | The next system release is scheduled for 5th November 2020. Read more al                                                                                                    | pout why we are doing this.                  |
| 1 | <ul> <li>C Go back</li> <li>Training and Support Officer application</li> <li>What is your religion?</li> <li>Atheism/no religion</li> <li>Buddhism</li> <li>Christianity (including Church of England, Catholic, Protestant and all other Christian denominations)</li> <li>Hinduism</li> <li>Judaism</li> <li>Islam</li> <li>Sikhism</li> <li>Jainism</li> <li>Any other religion</li> <li>Prefer not to say</li> </ul> |                                              |
|   | Save and come back later                                                                                                    |                                              |
|   | Privacy policy Terms and conditions Accessibility Statement Cookies How t                                                                                                    | o <u>apply for jobs</u><br>© Crown copyright |

## Have you served in the Armed Forces?

This page gives instructions for how to confirm if you have served in the Armed Forces.

- **1.** Select an answer.
- 2. Select 'Save and continue.'

| <b>NHS</b> Jobs                                                                                                    | Liam MA Sign out                           |
|----------------------------------------------------------------------------------------------------|--------------------------------------------|
|                                                                                                    | English <sup> </sup> <u>Cymraeg</u>        |
| <b>BETA</b> Your <u>feedback</u> will help us to improve this service.                                                                                                    |                                            |
| The next system release is scheduled for 5th November 2020. <u>Read r</u>                                                                                                    | nore about why we are doing this.          |
| < Go back<br>Training and Support Officer application<br>Have you served in the Armed Forces?<br>There's a scheme that encourages employers to consider members of                                                                                                    | f                                          |
| the Armed Forces community for interview if they meet their<br>minimum criteria.<br>The NHS is part of the scheme. This means employers within the NH<br>will consider an applicant's military experience and understand and<br>identify their transferable skills and talent for the job. | S                                          |
| Yes<br>No<br>or<br>Prefer not to say                                                                                                    |                                            |
| 2 Save and continue<br>Save and come back later                                                                                                    |                                            |
| Privacy policy Terms and conditions Accessibility Statement Cookies                                                                                                    | How to apply for jobs<br>© Crown copyright |

## Do you want to be considered for interview under the Guaranteed Interview Scheme?

This page gives instructions for how to confirm if you want to be considered for interview under the Guaranteed Interview Scheme. This question will appear if you have chosen 'Yes' to the armed services question.

- **1.** Select an answer.
- 2. Select 'Save and continue.'

| NHS            | Jobs                             |                              |                     | Liam MA              | Sign out                       |
|----------------|----------------------------------|------------------------------|---------------------|----------------------|--------------------------------|
|                |                                  |                              |                     | Englis               | sh <sup> </sup> <u>Cymraeg</u> |
| BETA Your      | feedback will help us to improve | this service.                |                     |                      |                                |
| The next sy    | stem release is scheduled fo     | r 5th November 202           | 0. <u>Read more</u> | about why we are doi | ng this.                       |
| < Go back      |                                  |                              |                     |                      |                                |
| Training       | and Support Officer ap           | oplication                   |                     |                      |                                |
| <b>Do yo</b> ι | ı want to be con                 | sidered for                  |                     |                      |                                |
| intervi        | ew under the Gu                  | aranteed                     |                     |                      |                                |
| Intervi        | ew scheme?                       |                              |                     |                      |                                |
| The employ     | er will be encouraged to int     | terview you if you n         | neet the            |                      |                                |
|                | riteria in their person specifi  | ication.                     |                     |                      |                                |
| Yes            | <b>No</b>                        |                              |                     |                      |                                |
| 2 Save and     | continue                         |                              |                     |                      |                                |
| Save and com   | <u>e back later</u>              |                              |                     |                      |                                |
|                |                                  |                              |                     |                      |                                |
| Privacy policy | Terms and conditions Acc         | <u>eessibility Statement</u> | <u>Cookies</u> Hov  | w to apply for jobs  | Crown copyright                |

#### **Contact number**

This page gives instructions for how to add a telephone number to give the employer another way of contacting you.

- **1.** Enter a number (optional).
- 2. Select 'Save and continue.'

|   | NHS Jobs                                                                           | Liam MA Sign out                       |
|---|------------------------------------------------------------------------------------|----------------------------------------|
|   |                                                                                    | English Cymraeg                        |
|   | BETA Your feedback will help us to improve this service.                           |                                        |
|   | The next system release is scheduled for 5th November 2020. Read more about w      | why we are doing this.                 |
|   | < Go back                                                                          |                                        |
|   | Contact number                                                                     |                                        |
|   | This gives the employer another way of contacting you about your application.      |                                        |
| 1 | Telephone number (optional)<br>For international numbers include the country code. |                                        |
| 2 | Save and continue                                                                  |                                        |
|   | Save and come back later                                                           |                                        |
|   |                                                                                    |                                        |
|   | Privacy policy Terms and conditions Accessibility Statement Cookies How to apply   | <u>r for jobs</u><br>© Crown copyright |

## **Review your application**

This page gives instructions for how to review and change your application before sending it.

**1.** Select the 'Change' link to (optional).

| NHS Jobs                                                               | Liam MA Sign out                                    |
|------------------------------------------------------------------------|-----------------------------------------------------|
|                                                                        | English <sup> </sup> <u>Cymraeg</u>                 |
| <b>BETA</b> Your <u>feedback</u> will help us to improve this service. |                                                     |
| The next system release is scheduled for 5th November                  | 2020. <u>Read more about why we are doing this.</u> |
| < Go back                                                              |                                                     |
| Training and Support Officer application                               |                                                     |
| Review your application                                                |                                                     |
| You can review information you have provided before                    | you submit your application.                        |
| Contact information                                                    |                                                     |
|                                                                        |                                                     |

## Send your application

This page gives instructions for how to declare the application information and send your application.

- **1.** Select the box.
- 2. Select 'Continue.'

|   | Declaration                                                                                                    |
|---|----------------------------------------------------------------------------------------------------|
|   | The information in this application form is true and complete. I agree that any deliberate omission, falsification or misrepresentation in the application form will be grounds for rejecting this application or subsequent dismissal if employed by the organisation. Where applicable, I consent that the organisation can seek clarification regarding professional registration details. |
| 1 | I agree to the above declaration                                                                                                    |
| 2 | Send application                                                                                                    |
|   | Save and come back later                                                                                                    |
|   |                                                                                                    |
|   | Privacy policy Terms and conditions Accessibility Statement Cookies How to apply for jobs<br>© Crown copyright                                                                                                    |

#### Your application is sent

This page gives instructions for how to confirm your application has been sent. You will also receive a confirmation email. There is the option to save your application details.

- 1. Select 'Save your application' (optional).
- 2. Select 'Go back to your applications' if you don't want to save your application details.

|   | NHS Jobs                                                                                           | Liam MA                      | Sign out                       |
|---|----------------------------------------------------------------------------------------------------|------------------------------|--------------------------------|
|   |                                                                                                    | Engli                        | sh <sup> </sup> <u>Cymraeg</u> |
|   | BETA Your feedback will help us to improve this service.                                           |                              |                                |
|   | The next system release is scheduled for 5th November 2020. <u>Read more</u>                       | <u>e about why we are do</u> | ing this.                      |
|   |                                                                                                    |                              |                                |
|   | Application sent                                                                                   |                              |                                |
|   | AR-201103-00011                                                                                    |                              |                                |
|   |                                                                                                    |                              |                                |
|   | We've sent you a confirmation email. Check your spam or junk folder<br>if you cannot find it.      |                              |                                |
|   | What happens next                                                                                  |                              |                                |
|   | You do not need to do anything.                                                                    |                              |                                |
|   | The employer will assess their applications and let you know if they want to interview you or not. |                              |                                |
|   | Save your application details                                                                      |                              |                                |
|   | You can save the details you've used to apply for this job to help you with future applications.   |                              |                                |
| 1 | Save your application                                                                              |                              |                                |
| 2 | Go back to your applications                                                                       |                              |                                |
|   | Want to help us make NHS Jobs better?                                                              |                              |                                |
|   | You can give your feedback to improve the service.                                                 |                              |                                |
|   | Privacy policy Terms and conditions Accessibility Statement Cookies Hor                            | w to apply for jobs          | Crown copyright                |

## Are you sure you want to save this application?

This page gives instructions for how to confirm if you want to save the information from this application for future use.

- **1.** Select an answer.
- 2. Select 'Save and continue.'

| <b>NHS</b> Jobs                                                                                                    | Liam MA Sign out                                       |
|----------------------------------------------------------------------------------------------------|--------------------------------------------------------|
|                                                                                                    | English <sup> </sup> <u>Cymraeg</u>                    |
| BETA Your <u>feedback</u> will help us to improve this service.                                                                                                    |                                                        |
| The next system release is scheduled for 5th November 2020. R                                                                                                    | ead more about why we are doing this.                  |
| < Go back<br>application<br>Are you sure you want to save this<br>application?                                                                                                    |                                                        |
| This will replace the information you last saved.<br>Details that will be saved include:                                                                                                    |                                                        |
| <ul> <li>contact information</li> <li>your right to work</li> <li>qualifications</li> <li>training</li> <li>job history</li> <li>equality and diversity information</li> <li>1 Yes No</li> <li>2 Save and continue</li> </ul> |                                                        |
| Privacy policy Terms and conditions Accessibility Statement Cool                                                                                                    | cies <u>How to apply for jobs</u><br>© Crown copyright |

#### Saved application information

This page gives instructions for how to view your saved application information. The information saved is about you, qualifications/training, job history and equality/diversity.

- **1.** Select the tabs to check the information saved.
- 2. Select 'Return to your applications' once you've finished.

| NH                        | Jobs                                                                                                    |                                                   |                               | Liam MA                   | Sign out                        |  |  |  |
|---------------------------|----------------------------------------------------------------------------------------------------|---------------------------------------------------|-------------------------------|---------------------------|---------------------------------|--|--|--|
|                           |                                                                                                    |                                                   |                               | Engli                     | ish <sup> </sup> <u>Cymraeg</u> |  |  |  |
| BETA                      | BETA Your <u>feedback</u> will help us to improve this service.                                                                        |                                                   |                               |                           |                                 |  |  |  |
| The ne                    | The next system release is scheduled for 5th November 2020. <u>Read more about why we are doing this.</u>                              |                                                   |                               |                           |                                 |  |  |  |
| < Go ba<br>Sav<br>This in | Go back Saved application information This information can be used to prepopulate some answers when applying for a job.                |                                                   |                               |                           |                                 |  |  |  |
| 1 Abo<br>Cor<br>UK        | About you       Qualifications/training       Job history.       Equality/diversity.         Contact information       UK phone number |                                                   |                               |                           |                                 |  |  |  |
| Rig                       | ght to work<br>migration status                                                                                                    | British, European Unior<br>Economic Area (EEA) na | n (EU) or European<br>ational |                           |                                 |  |  |  |
| Return                    | <u>n to your applications</u>                                                                                                    |                                                   |                               |                           |                                 |  |  |  |
| <u>Privacy</u>            | <u>r policy</u> <u>Terms and conditions</u>                                                                                            | Accessibility Statement                           | <u>Cookies How to a</u>       | <u>pply for jobs</u><br>© | Crown copyright                 |  |  |  |

You have reached the **end** of the how to apply for a vacancy in NHS Jobs user guide.